## **Student Canvas Login**

Log into your Canvas account at <u>http://jsd.instructure.com</u>.

- 1. Enter your Jordan Email (i.e. john.doe@my.jordandistrict.org).
- 2. Enter your password. This is your student number with 'jsd' added to the end of it, for example, "1234567jsd"

Help Desk - 1-801-567-8737

Your login takes you to the Dashboard. This shows the classes in which you are enrolled.

You can create a **Pair with Observer** code so your parent or legal guardian can view your work.

- 1. Click on Account at the top of the global navigation menu on the far left of the screen.
- 2. Click on Settings in the Account menu.
- 3. In the far right of the settings screen, click on "Pair with Observer" to create the code.
- 4. The "Pair with Observer" window opens providing a 6-digit code of capital and lowercase letters. Take note of the code. If you are unclear about letters (specifically the letters i or I) you can click "OK" and repeat step 4 until you get a different code.

This code is only good for seven (7) days and for a one-time use. If both parents and/or guardians want to pair with a student, the student will need to create a second code Provide the code to your parent or legal guardian.

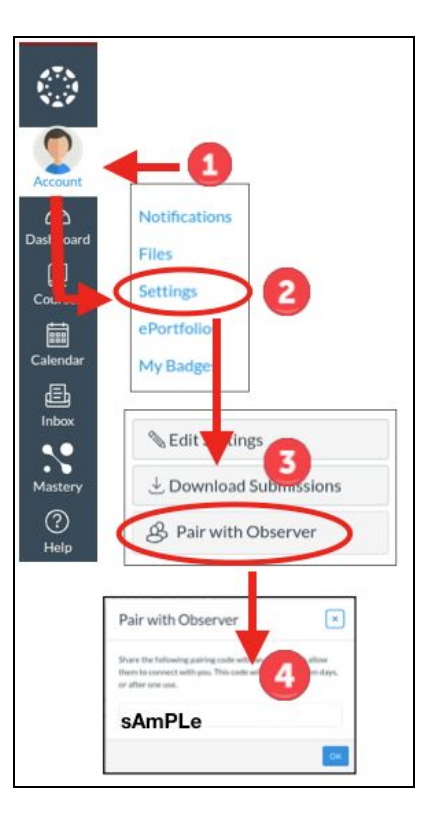

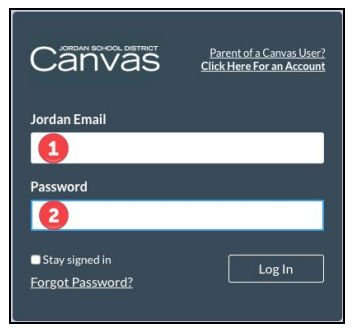